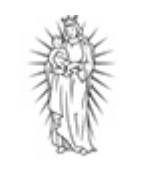

THISTED KOMMUNE

## <u>Vejledning:</u> Sådan indberetter du dine timer – ledsager

Her skal du lave din timeindberetning, hvis du er ansat som ledsager i Handicap og Socialpsykiatri i Thisted Kommune.

Tryk på linket på hjemmesiden.

Indberetning af timer - ledsager (borgeronline.dk)

#### Tryk på Start

| Indbere     | tning af timer - ledsager Thisted Kommune<br>Asylgade 30, 7700 Thisted                                                                                                    |  |  |  |  |  |  |  |
|-------------|----------------------------------------------------------------------------------------------------|--|--|--|--|--|--|--|
| Forløb      | Forløb Info om persondata                                                                                                    |  |  |  |  |  |  |  |
| Trin 1 af 5 |                                                                                                    |  |  |  |  |  |  |  |
|             | Info                                                                                                    |  |  |  |  |  |  |  |
|             | Som ledsager, skal du gennemføre denne selvbetjeningsløsning for indberetning af dine timer. Når du har udfyldt og signeret<br>timeindberetningen, sendes den automatisk til Thisted Kommune. |  |  |  |  |  |  |  |
|             | Løbende udfyldelse - gem undervejs                                                                                                    |  |  |  |  |  |  |  |
|             | Du kan løbende udfylde og gemme din timeindberetning. Du gemmer timeindberetningen ved at trykke på knappen 'Gem kladde' og<br>følge vejledningen på siden.                                   |  |  |  |  |  |  |  |
|             | Du vil kunne genoptage din timeindberetning ved at tilgå det link, som sendes til dig i din digitale post eller til din e-mail, alt efter<br>hvad du valgte da du gemte din timeindberetning. |  |  |  |  |  |  |  |
|             | Månedlig indberetning                                                                                                    |  |  |  |  |  |  |  |
|             | Du skal udfylde din timeindberetning en måned af gangen.                                                                                                    |  |  |  |  |  |  |  |
|             | Vi ser gerne, at du indsender din timeindberetning senest d. 5. i måneden efter.                                                                                                    |  |  |  |  |  |  |  |
|             | Klik på 'Start'                                                                                                    |  |  |  |  |  |  |  |
|             | Start >                                                                                                    |  |  |  |  |  |  |  |

Log ind med "MitID"

Du skal nu udfylde selvbetjeningsløsningen.

#### OBS: Du skal kende følgende oplysninger, for at kunne udfylde ansøgningen.

- Dit medarbejdernummer (det står angivet på din lønseddel, hvis du ikke kender det)
- Hvilken type indberetning det er. Her kan du vælge mellem:
  - o §45 Ledsagelse børn
  - §84 Aflastning/afløsning
  - §85 Socialpædagogisk støtte
  - §97 Ledsagelse Voksne
  - §95/96 Borgerstyret Personlig Assistance
- Navnet på den person, du er ledsager for
- Personnummer på den person, du er ledsager for

Udfyld dernæst timeindberetningen for én måned. Du skal indsende timerne for **én måned ad gangen**, så Thisted Kommune modtager en indberetning pr. måned.

Vælg den pågældende måned du skal indberette for og indberet timerne.

#### Trin 2 af 5

### Timeregistrering

| Periode                                                       |                                                           |                   |              |              |            |
|---------------------------------------------------------------|-----------------------------------------------------------|-------------------|--------------|--------------|------------|
| År                                                            | Måned                                                     |                   |              |              |            |
| 2023                                                          | April                                                     | ~                 | ᆘ╲┍          | Vælg måned h | er         |
| Dato*<br>03.04.2023 [<br>Fra kl.:* Til kl.:*<br>07:00 21:00 [ | Vælg dato her<br>Vælg dato her<br>Tilføj flere tidspunkte | er samme dato her |              |              |            |
| Normtimer Aften                                               | /Nat (17-06) Lørdag (                                     | (11-00) S         | øn-/helligda | age          |            |
| 14.00 4.00                                                    | 0.00                                                      |                   | 0.00         |              |            |
|                                                               |                                                           |                   |              |              |            |
| Tilføj dato Fjern dato                                        | Tilføj flere datoer eller fjern der                       | m her             |              |              |            |
| Total                                                         |                                                           |                   |              |              |            |
| Normtimer A                                                   | ften-nattillæg                                            | Lørdagstillæg     | S            | öøn-/helligd | lagstillæg |
| 14.00                                                         | 4.00                                                      | 0.00              |              | 0.00         |            |
|                                                               |                                                           |                   |              |              |            |
| Næste >                                                       |                                                           |                   |              |              |            |

Timerne beregnes og sammenlægges i total.

Når alle tidspunkter er indberettet for den pågældende måned, så tryk på "Næste".

| Forløb             | <u>Info om persondata</u>      |                                     |   |
|--------------------|--------------------------------|-------------------------------------|---|
| <u>Trin 2 af 5</u> |                                |                                     |   |
| Erklæring          | g og bemærkninger              |                                     |   |
| Jeg erkla          | erer på tro og love at de oply | vste tjenesteperioder er korrekte.* |   |
| Evt. bemær         | kninger                        |                                     | _ |
|                    |                                |                                     |   |
| Næste >            |                                |                                     |   |

Du skal erklære på tro- og love, at de oplyste tjenesteperioder er korrekte. Det er muligt at skrive en bemærkning.

Tryk på "Næste"

Pdf'en genereres, og du kan tjekke om alle oplysninger er korrekte.

Tryk på "Næste"

Signer med "MitID"

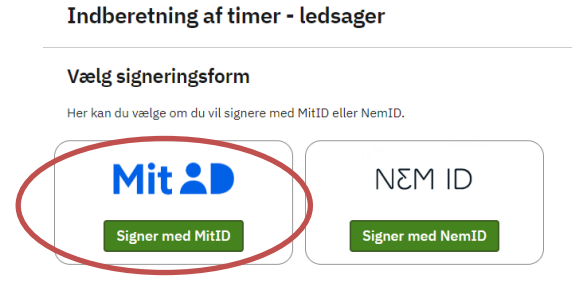

Når du har signeret med MitID, sendes der en kvittering til din e-Boks.

Hvis borgeren, som du er ledsager for, har digital post, vil de modtage en kvittering i deres digitale postkasse, at du har foretaget indberetningen.

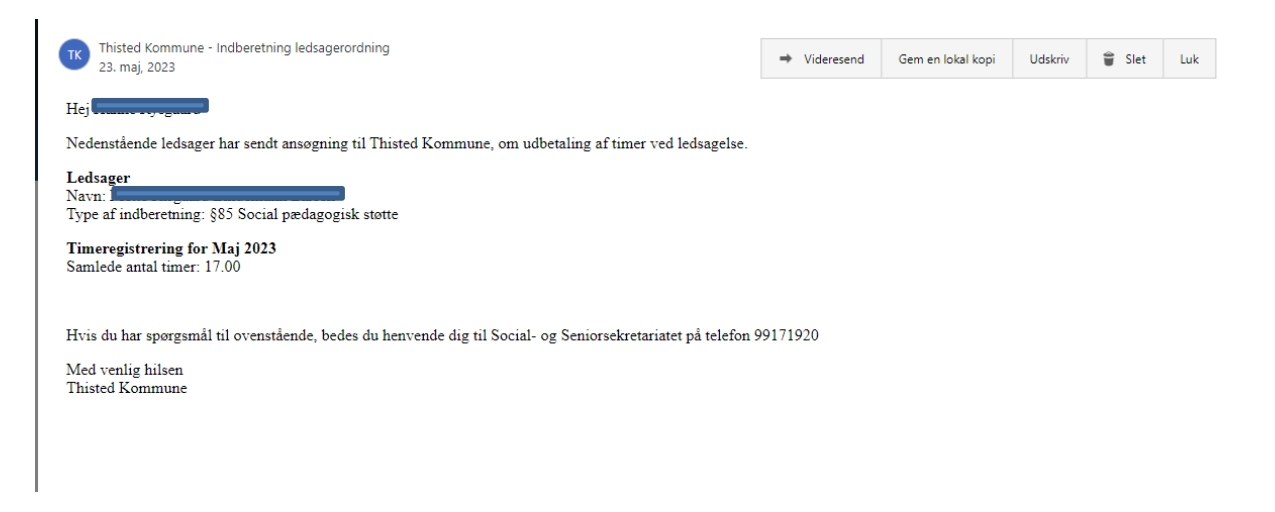

Indberetningen sendes automatisk til Thisted Kommune.

# Godt at vide

Hvis du skal på forrige eller næste side i løsningen, skal disse knapper anvendes. Ved brug af browserpilene, kan data gå tabt.

| <u>Gem af kladde</u>                              |            |
|---------------------------------------------------|------------|
| Du kan indberette løbende ved at gemme en kladde. |            |
| Tryk på "Gem Kladde" i højre hjørne.              | Gem kladde |
|                                                   |            |
|                                                   |            |

Du kan vælge, om du vil have tilsendt et link til din digitale postkasse eller mailadresse.

Hvis du vælger mailadressen, skal denne angives.

| Gem kladde                                                                                                    | ^ |
|----------------------------------------------------------------------------------------------------|---|
| Gem til færdiggørelse senere                                                                                           |   |
| Hvis du vil vente med at færdiggøre dit forløb, kan du gemme det du har udfyldt her.                                   |   |
| Indtast cpr/cvr-nummer på den person/virksomhed, som skal genoptage<br>selvbetjeningsløsningen på et senere tidspunkt. |   |
| Personnummer/CVR-nummer*                                                                                               |   |
| Du modtager et link i din digitale postkasse eller email, så du kan starte igen.                                       |   |
| Vil du have sendt et link til Digital Post eller e-mail*                                                               |   |
| <ul> <li>Digital Post</li> <li>E-mail</li> </ul>                                                                       |   |
| Annuller Næste                                                                                                    |   |

Tryk på "Næste" og linket sendes til din digitale postkasse eller din angivne mailadresse.

Når du ønsker at genoptage indberetningen, finder du linket og logger ind med MitID.

Næste >

Forrige